# BAB III METODE PENELITIAN

# **3.1** Tempat Penelitian

Proses pengambilan data dan Rancang Bangun Sintem Informasi Rumah Sakit Airan Raya Berbasis Web Menggunakan Framework Codeigniter bertempat di RS Airan Raya yang berlokasikan di JL.Airan Raya No 99 Kec.Jati Agung, Kel.Way Huwi, Kab.Lampung Selatan.

# **3.2 Metode Pengumpulan**

#### 3.2.1 Wawancara

Penulis melakukan tanya jawab secara langsung dengan sumber informasi untuk mengetahui data yang diperlukan serta data yang memiliki hubungan mengenai rancang bangun sistem informasi kepegawaian rumah sakit airan raya sebagai bahan penyusunan skripsi.

# 3.2.2 Observasi

Pada metode observasi ini penulis melakukan pengamatan secara langsung di rumah sakit airan raya untuk lebih mengetahui secara langsung bagaimana sistem yang sedang berjalan saat ini, sehingga penulis dapat mengajukan pengembangan sistem yang dibutuhkan oleh perusahaan atau instansi.

#### 3.2.3 Studi Pustaka

Metode pengumpulan data yang dilakukan dengan cara mencari informasi dari buku-buku, penelitian terdahulu atau jurnal terkait yang dapat menjadi acuan dalam melakukan pengembangan sistem.

# 3.3 Tahap Penelitian

.Metode yang digunakan dalam pembuatan Rancang Bangun Sistem Informasi Kepegawaian Rumah Sakit Airan Raya ini menggunakan metode *Waterfall*. Metode *Waterfall* termasuk dalam metode pengembangan *System Development Life Cycle* (SDLC).

# 3.3.1 Perencanaan Kebutuhan

Analisa kebutuhan dilakukan untuk mencari permasalahan pada sistem yang sedang berjalan, serta untuk mencari solusi dalam menyelesaikan permasalahan yang ada, dengan mengembangkan sistem baru yang lebih terstruktur, aman, dan aktif. Pada tahapan analisis kebutuhan sistem ini diperoleh informasi mengenai sistem kerja pada pengolahan data kepegawaian dan rekcuitment pada rumah sakit airan raya. Sistem kerja yang sedang berjalan saat ini dapat di lihat pada Gambar 3.1.

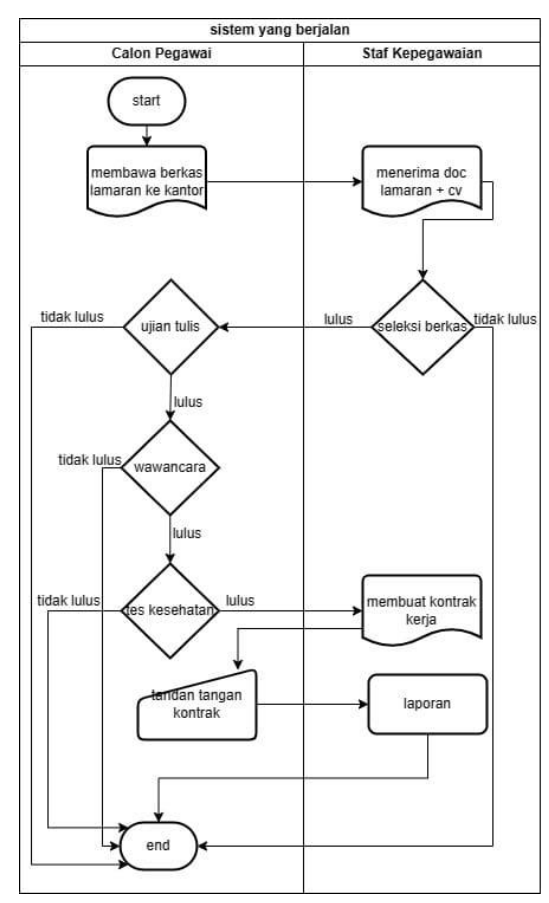

Gambar 3. 1 Mapping chart sistem yang sedang berjalan.

Berikut adalah penjelasan alur dari system informasi kepegawaian yang berjalan di rumah sakit airan raya :

- 1. Hal pertama adalah pelamar membawa berkas lamaran dan diberikan kepada staff PSDM .
- Selanjutnya, berkas yang telah diterima akan di seleksi kelengkapannya sesusai kualifikasi yang dibutuhkan.
- Pelamar yang memenuhi kualifikasi akan di hubungi untuk dapat melaksanakan serangkaian tes mulai dari ujian tulis, wawancara dan tes kesehatan.
- 4. Kemudian staff PSDM akan mencatatan pelamar yang akan lolos dan dapat melakukan tandatangan kontrak.

## 3.3.2 Desain Sistem

Tahap ini merupakan penerapan dari tahap analisis pada sistem yang baru, desain sistem dibuat dalam beberapa bentuk yaitu *Data Flow Diagram* (DFD), tabel *database, flowchart aplikasi*, dan *interface aplikasi*. Penerapan desain sistem akan diuraikan sebagai berikut :

#### **3.3.2.1** Data Flow Diagram (DFD)

Berikut adalah *DFD* untuk rancang bangun sistem informasi kepegawaian rumah sakit airan raya berbasis *web* menggunakan *framework codeigniter*, terdapat 2 bagian diaram konteks, DFD *level* 1

#### 1. Diagram Konteks

*Diagram* konteks merupakan level tertinggi pada *DFD* yang menggambarkan sistem secara umum, tentang cara sistem berintraksi dengan *external entity*. *Diagram* konteks dapat dilihat pada ada gambar 3.2.

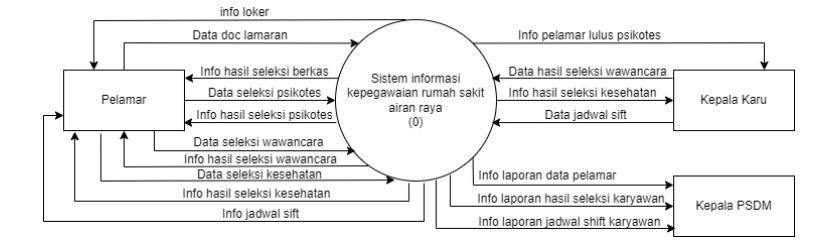

Gambar 3. 2 Diagram konteks

# 2. DFD Level 1

*DFD level* 1 meggambarkan komponen dan proses aliran data secara detail dari keseluruhan sistem. *Dfd level* 1 dapat dilihat pada gambar 3.3.

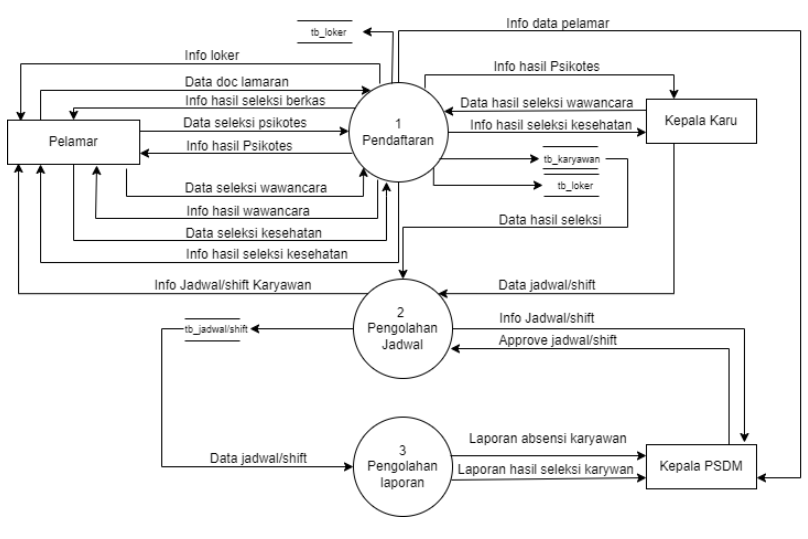

Gambar 3. 3 DFD level 1

# 3.3.2.2 Relation Database

Berdasarkan rancanga file/table pada database maka terdapat reasi yang terjadi didalamnya. Berikut relasi database dapat dilihat pada gambar 3.4.

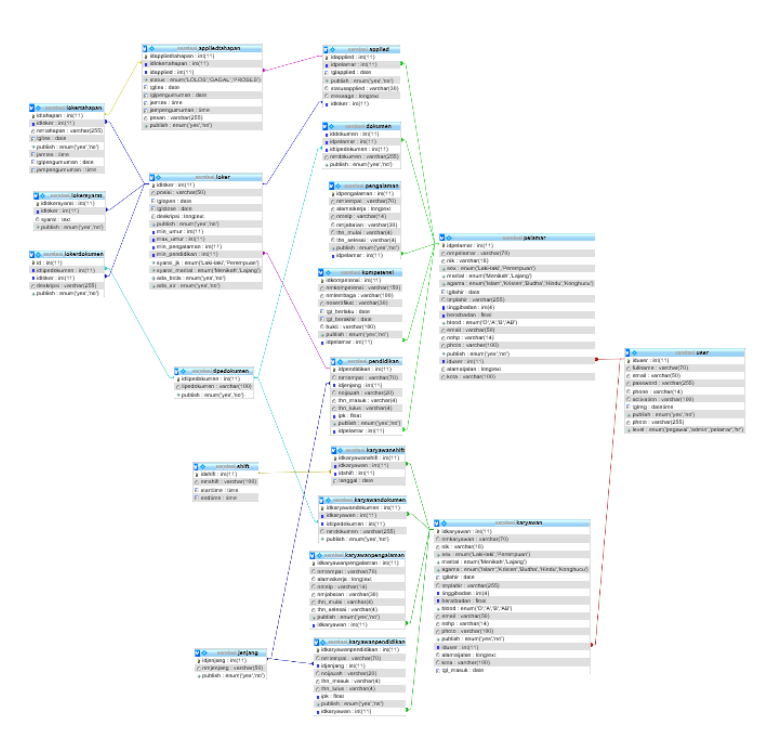

Gambar 3. 4 Relation database.

# 3.3.2.3 Kamus Data

Tipedokumen

Kamus data bagian dari pendeskripsian terhadap tabel-tabel yang digunakan pada sistem yang dibagung seperti berikut :

| 1.    | Database<br>Tabal | : E-rekuitment  |         |             |
|-------|-------------------|-----------------|---------|-------------|
|       | Primary key       | : id user       |         |             |
| Nam   | ia                | Tipe data       | Panjang | Keterangan  |
| Iduse | er                | Integer         | _       | Primary key |
| Fullr | name              | Varchar         | 70      |             |
| emai  | 1                 | Varchar         | 50      | Foreign key |
| Pass  | word              | Varchar         | 255     |             |
| Phor  | ne                | Varchar         | 14      | Foreign key |
| Activ | vation            | Varchar         | 100     |             |
| tølre | g                 | Datetime        | Date    |             |
| phot  | 5<br>0            | Varchar         | 255     |             |
| Leve  |                   | Enum            |         |             |
|       |                   |                 |         |             |
| 2.    | Database          | : E-rekuitment  |         |             |
|       | Tabel             | : tipedokumen   |         |             |
|       | Primary key       | : idtipedokumen |         |             |
| Nam   | a                 | Tipe data       | Panjang | Keterangan  |
| Idtip | edokumen          | Integer         | -       | Primary key |

| 3.   | Database    | : E-rekuitment |         |             |
|------|-------------|----------------|---------|-------------|
|      | Tabel       | : shift        |         |             |
|      | Primary key | : idshift      |         |             |
| Nar  | na          | Tipe data      | Panjang | Keterangan  |
| Idsł | nift        | Integer        |         | Primary key |
| Nm   | shift       | Varchar        | 100     |             |
| Star | rttime      | Time           |         |             |
| End  | ltime       | Time           |         |             |

100

Varchar

| Tabel : pengalaman<br>Primary key : idpengalaman |
|--------------------------------------------------|
| Primary key · idpengalaman                       |
| · ····································           |
| Nama Tipe data Panjang Keterangan                |
| Idpengalaman Integer Primary key                 |
| Nmtempat Varchar 70                              |
| Alamatkerja Longtext                             |
| Notelp Varchar 14                                |
| Nmjabatan Varchar 30                             |
| Thn_mulai Varchar 4                              |
| Thn_selesai Varchar 4                            |

| 5. Datab     | base    | : E-rekuitment  |         |             |
|--------------|---------|-----------------|---------|-------------|
| Tabe         | l :     | : lokersyarat   |         |             |
| Prima        | ary key | : idlokersyarat |         |             |
| Nama         |         | Tipe data       | Panjang | Keterangan  |
| Idlokersyara | at      | Integer         |         | Primary key |
| Idloker      |         | Integer         |         |             |
| Syarat       |         | Text            | Text    |             |
| 6. Datał     | base    | : E-rekuitment  |         |             |
| Tabel        | l :     | : lokertahapan  |         |             |
| Prima        | ary key | : idtahapan     |         |             |
| Nama         |         | Tipe data       | Panjang | Keterangan  |
| Idtahapan    |         | Integer         |         | Primary key |
| Nmtahapan    |         | Varchar         | 255     |             |
| Tgltes       |         | Date            | Date    |             |
| Jamtes       |         | Time            | Time    |             |
| Tanggalpen   | gumuman | Date            | Date    |             |
| Jampengum    | uman    | Time            | Time    |             |

| 7. Database  | : E-rekuitment |         |             |  |
|--------------|----------------|---------|-------------|--|
| Tabel        | : pendidikan   |         |             |  |
| Primary key  | : idpendidikan |         |             |  |
| Nama         | Tipe data      | Panjang | Keterangan  |  |
| Idpendidikan | Integer        |         | Primary key |  |
| Nmtempat     | Varchar        | 70      |             |  |
| Idjenjang    | Integer        |         |             |  |
| Noijazah     | Varchar        | 20      |             |  |
| Thn_masuk    | Varchar        | 4       |             |  |
| Thn_lulus    | Varchar        | 4       |             |  |
| Ipk          | Float          |         |             |  |
| Idpelamar    | Integer        |         |             |  |

| 8.  | Database    | : E-rekuitment |         |             |
|-----|-------------|----------------|---------|-------------|
|     | Tabel       | : Pelamar      |         |             |
|     | Primary key | : idpelamar    |         |             |
| Nai | ma          | Tipe data      | Panjang | Keterangan  |
| Idp | elamar      | Integer        |         | Primary key |
| Nm  | pelamar     | Varchar        | 70      |             |
| Nik | í (here)    | Varchar        | 16      |             |
| Sex | Σ.          | Enum           |         |             |
| Ma  | rital       | Enum           |         |             |
| Ag  | ama         | Enum           |         |             |
| Tgl | lahir       | Date           | Date    |             |
| Tm  | plahir      | Varchar        | 255     |             |
| Tin | ggibadan    | Integer        | 4       |             |
| Ber | atbadan     | Float          |         |             |
| Blo | ood         | Enum           |         |             |
| Em  | ail         | Varchar        | 50      | Foreign key |
| No  | hp          | Varchar        | 14      | Foreign key |
| Pho | oto         | Varchar        | 100     |             |
| Idu | ser         | Integer        |         |             |
| Ala | matjalan    | Longtext       |         |             |
| Kot | ta          | Varchar        | 100     |             |

| 9.    | Database    | : E-rekuitment |         |             |
|-------|-------------|----------------|---------|-------------|
|       | Tabel       | : jenjang      |         |             |
|       | Primary key | : idjenjang    |         |             |
| Nam   | a           | Tipe data      | Panjang | Keterangan  |
| Idtah | apan        | Integer        |         | Primary key |
| Nmje  | enjang      | Varchar        | 50      |             |

| 10.   | Database    | : E-rekuitment |         |             |
|-------|-------------|----------------|---------|-------------|
|       | Tabel       | : lokerdokumen |         |             |
|       | Primary key | : lokerdokumen |         |             |
| Nan   | na          | Tipe data      | Panjang | Keterangan  |
| Id    |             | Integer        |         | Primary key |
| Idtij | oedokumen   | Integer        |         |             |
| Idlo  | ker         | Integer        |         |             |
| Des   | kripsi      | Varchar        | 255     |             |

| 11.   | Database    | : erekuitment |         |             |
|-------|-------------|---------------|---------|-------------|
|       | Tabel       | : loker       |         |             |
|       | Primary key | : idloker     |         |             |
| Nam   | ia          | Tipe data     | Panjang | Keterangan  |
| Idlol | ker         | Integer       |         | Primary key |
| Posi  | si          | Varchar       | 50      |             |
| Tglo  | pen         | Date          | Date    |             |
| Tglc  | lose        | Date          | Date    |             |
| Min   | umur        | Integer       |         |             |
| Max   | _umur       | Integer       |         |             |
| Min   | pengalaman  | Integer       |         |             |
| Min   | pendidikan  | Integer       |         |             |
| Syar  | at jk       | Enum          | Enum    |             |
| Syar  | at marital  | Enum          | Enum    |             |
| Ada   | _<br>btcls  | Enum          | Enum    |             |
| Ada   | _<br>_str   | Enum          | Enum    |             |

| 12.   | Database        | : E-rekuitment    |         |             |
|-------|-----------------|-------------------|---------|-------------|
|       | Tabel           | : karyawandokum   | en      |             |
|       | Primary key     | : idkaryawandoku  | men     |             |
| Nan   | na              | Tipe data         | Panjang | Keterangan  |
| Idka  | ryawandokume    | n Integer         |         | Primary key |
| Idka  | aryawan         | Integer           |         |             |
| Idtij | bedokumen       | Integer           |         |             |
| Nm    | dokumen         | Varchar           | 255     |             |
|       |                 |                   |         |             |
| 13.   | Database        | : E-rekuitment    |         |             |
|       | Tabel           | : karyawanpendidi | ikan    |             |
|       | Primary key     | : idkaryawanpendi | idikan  |             |
| Nan   | na              | Tipe data         | Panjang | Keterangan  |
| Idka  | arvawanpendidil | kan Integer       |         | Primary key |
| Nm    | tempat          | Varchar           | 70      |             |
| Idje  | njang           | Integer           |         |             |
| Noi   | jasah           | Varchar           | 20      |             |
| Thn   | _masuk          | Varchar           | 4       |             |
| Thn   | _lulus          | Varchar           | 4       |             |
| Ipk   |                 | Float             |         |             |
| Idka  | aryawan         | Integer           |         |             |
|       |                 |                   |         |             |
| 14.   | Database        | : E-rekuitment    |         |             |
|       | Tabel           | : dokumen         |         |             |
|       | Primary key     | : iddokumen       |         |             |
| Nan   | na              | Tipe data         | Panjang | Keterangan  |
| Iddo  | okumen          | Integer           |         | Primary key |
| Idpe  | elamar          | Integer           |         |             |
| Idtij | pedokumen       | Integer           |         |             |
| Nm    | dokumen         | Varchar           | 255     |             |

| 15.                                                                                                    | Database                              | : E-rekuitment                                                                                                    |                               |             |  |
|----------------------------------------------------------------------------------------------------|---------------------------------------|----------------------------------------------------------------------------------------------------|-------------------------------|-------------|--|
|                                                                                                    | Tabel                                 | : karyawanshift                                                                                                    |                               |             |  |
|                                                                                                    | Primary key                           | : idkaryawanshift                                                                                                    |                               |             |  |
| Nan                                                                                                    | na                                    | Tipe data                                                                                                    | Panjang                       | Keterangan  |  |
| Idka<br>Idka                                                                                                    | aryawanshift<br>aryawan               | Integer<br>Integer<br>Integer                                                                                              |                               | Primary key |  |
| Idsh                                                                                                    | nift                                  | Date                                                                                                    | Data                          |             |  |
| Tan                                                                                                    | ggal                                  | Dale                                                                                                    | Dale                          |             |  |
| 16.                                                                                                    | Database<br>Tabel<br>Primary key      | : E-rekuitment<br>: applied<br>: idapplied                                                                                 |                               |             |  |
| Nan                                                                                                    | na                                    | Tipe data                                                                                                    | Panjang                       | Keterangan  |  |
| Idapplied<br>Idpelamar<br>Tglapplied<br>Statusapplied<br>Massage<br>Idloker<br>17. Database<br>Tabel<br>Primary key |                                       | Integer<br>Varchar<br>Date<br>Varchar<br>Longtext<br>Integer<br>: E-rekuitment<br>: karyawanpengala<br>: idkaryawanpengala | 100<br>Date<br>30<br>Longtext | Primary key |  |
| Nan                                                                                                    | na                                    | Tipe data                                                                                                    | Panjang                       | Keterangan  |  |
| Idka<br>Nm<br>Ala                                                                                                   | aryawanpengala:<br>tempat<br>matkerja | man Integer<br>Varchar<br>Longtext                                                                                         | 11<br>70                      | Primary key |  |
| Not                                                                                                    | epl                                   | Varchar                                                                                                    | 14                            |             |  |
| Nm<br>Thn<br>Thn                                                                                                    | jabatan<br>_mulai<br>_selesai         | Varchar<br>Varchar<br>Varchar                                                                                              | 30<br>4<br>4                  |             |  |
| Idka                                                                                                    | aryawan                               | Integer                                                                                                    |                               |             |  |

| 18.   | Database<br>Tabel<br>Primary key | : E-rekuitment<br>: appliedtahapan<br>: idapplieadtahapan |         |             |
|-------|----------------------------------|-----------------------------------------------------------|---------|-------------|
| Nam   | a                                | Tipe data                                                 | Panjang | Keterangan  |
| Idapr | oliedtahapan                     | Integer                                                   |         | Primary key |
| Idapp | olied                            | Integer                                                   |         |             |
| Statu | S                                | Enum                                                      | Enum    |             |
| Tglte | s                                | Date                                                      | Date    |             |
| Tang  | galpengumuma                     | an Date                                                   | Date    |             |
| Jamte | es                               | Time                                                      | Time    |             |
| Jamp  | engumuman                        | Time                                                      | Time    |             |
| Pesa  | n                                | Varchat                                                   | 255     |             |
| 19.   | Database                         | : E-rekuitment                                            |         |             |
|       | Tabel                            | : karyawan                                                |         |             |
|       | Primary key                      | : idkaryawan                                              |         |             |
| Nam   | a                                | Tipe data                                                 | Panjang | Keterangan  |
| Idkar | yawan                            | Integer                                                   |         | Primary key |
| Nmk   | aryawan                          | Varchar                                                   | 70      |             |
| Nik   |                                  | Varchar                                                   | 16      |             |
| Sex   |                                  | Enum                                                      |         |             |
| Mari  | tal                              | Enum                                                      |         |             |
| Agan  | na                               | Enum                                                      |         |             |
| Tglla | hir                              | Date                                                      | Date    |             |
| Tmp   | lahir                            | Varchar                                                   | 255     |             |
| Ting  | gibadan                          | Integer                                                   | 4       |             |
| Berat | tbadan                           | Float                                                     |         |             |
| Bloo  | d                                | Enum                                                      |         |             |
| Emai  | 1                                | Varchar                                                   | 50      | Foreign key |
| Nohr  | )                                | Varchar                                                   | 14      | Foreign key |
| Photo | C                                | Varchar                                                   | 100     |             |
| Iduse | er                               | Integer                                                   |         |             |
| Alam  | natjalan                         | Longtext                                                  |         |             |
| Kota  | J ··· ··                         | Varchar                                                   | 100     |             |
| Tal   | masuk                            | Date                                                      | Date    |             |

#### 3.3.2.4 Flowchart

Rancangan *Flowchart* merupkan sebuah gambaran alur logika program yang akan dibuat. *Flowchart* berfungsi untuk menunjukan prosedur dan tahapan yang ada pada sistem, serta apa saja yang dapat dilakukan oleh user atauu pengguna pada program.

# 1. Flowchart Login

*Flowchart login* merupakan urautan langkah yang dilakukan oleh 3 *level user* sebelum masuk ke dalam aplikasi yaitu dengan menginputkan email dan *password* yang benar sesuai data yang terdaftar. *Flowchart* dapat dilihat pada gambar 3.5.

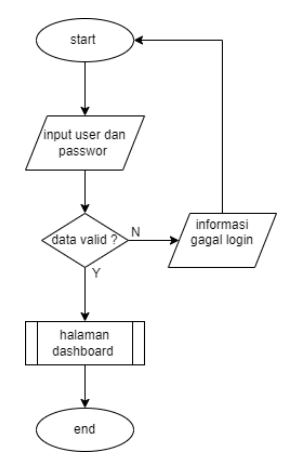

Gambar 3. 5 Flowchart login.

# 2. Flowchart profile

*Flowchart profile* merupakan halaman yang dapat melakukan pengolahan data pribadi setiap *user*. *Flowchart* dapat dilihat pada gambar 3.7.

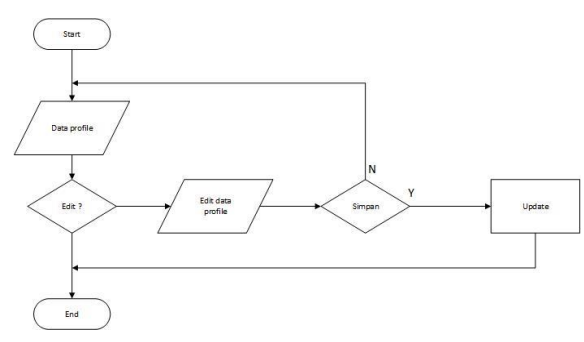

Gambar 3. 6 Flowchart profile.

# 3. Flowchart Kepala HR

*Flowchart* kepala HR dimulai dengan melakukan *login*, memasukkan user dan *password* yang telah terdaftar, apabila *valid* maka *admin* dapat masuk ke halaman kepala HR untuk dapat melukukan pengolahan data *CURD* (*Create, Read, Update, Delet*) user, loker, pelamar, tipe dokumen, karyawan, shift, jadwal shift, jadwal karyawan, izin, laporan. Kepala HR juga dapat membuat lowongan pekerjaan. selain itu kepala HR juga dapat memberikan informasi lulus atau tidaknya pelawar yang melar. Berikut adalah *flowchart* hak akses kepala HR yang dapat dilihat pada gambar dibawah ini :

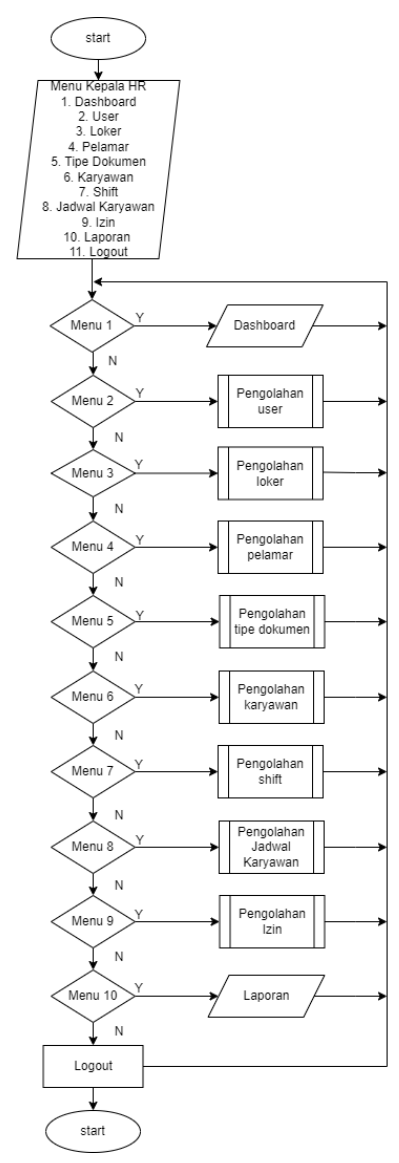

Gambar 3. 7 flowchart halaman kepala HR.

#### 4. Flowchart Staff HR

*Flowchart* staff HR dimulai dengan melakukan *login*, memasukkan email dan *password* yang telah terdaftar, apabila *valid* maka *admin* dapat masuk ke halaman *admin* untuk dapat melihat semua pelamar yang telah mendaftar loker yang ada selain itu juga dapat melukukan pengolahan data *CURD* (*Create, Read, Update, Delet*) loker, pelamar, tipe dokumen, karyawan, jadwal karyawan, izin, laporan, riwayat pendaftaran dan profile. Staff HR juga dapat membuat lowongan pekerjaan dan memberikan informasi lulus atau tidaknya pelawar yang melar. Berikut adalah *flowchart* hak akses staff HR yang dapat dilihat pada gambar dibawah ini :

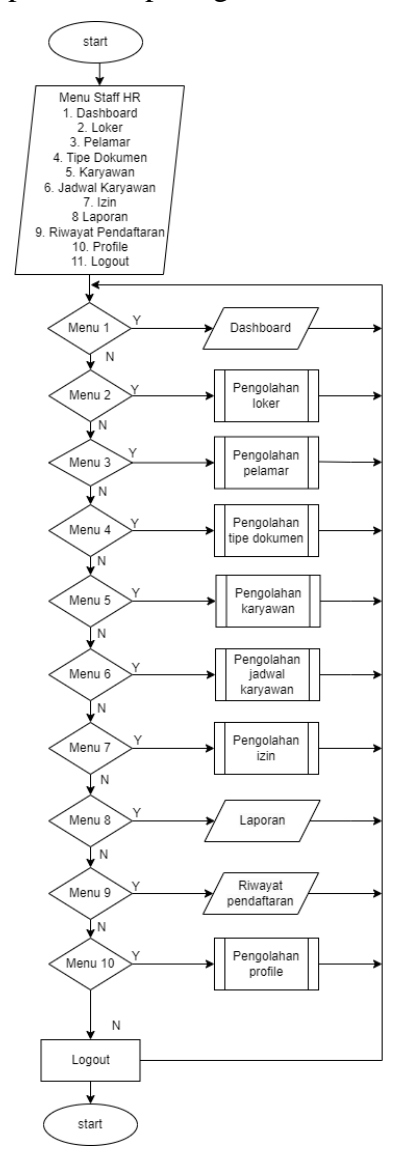

Gambar 3. 8 Flowchart Halaman staff HR.

## 5. *Flowchart* Pelamar

Pada *flowchart* pelamar, proses pertama dimulai dari *login* ke aplikasi dengan memasukan email dan *password*, kemuadian pelamar dapat melihat semua loker yang tersedia dirumah sakit. Pelamar juga dapat melakukan *CURD* (*Create, Read, Update, Delet*) menginput data profile. Berikut adalah *flowchart* hak akses pelamar yang dapat dilihat pada gambar dibawah ini :

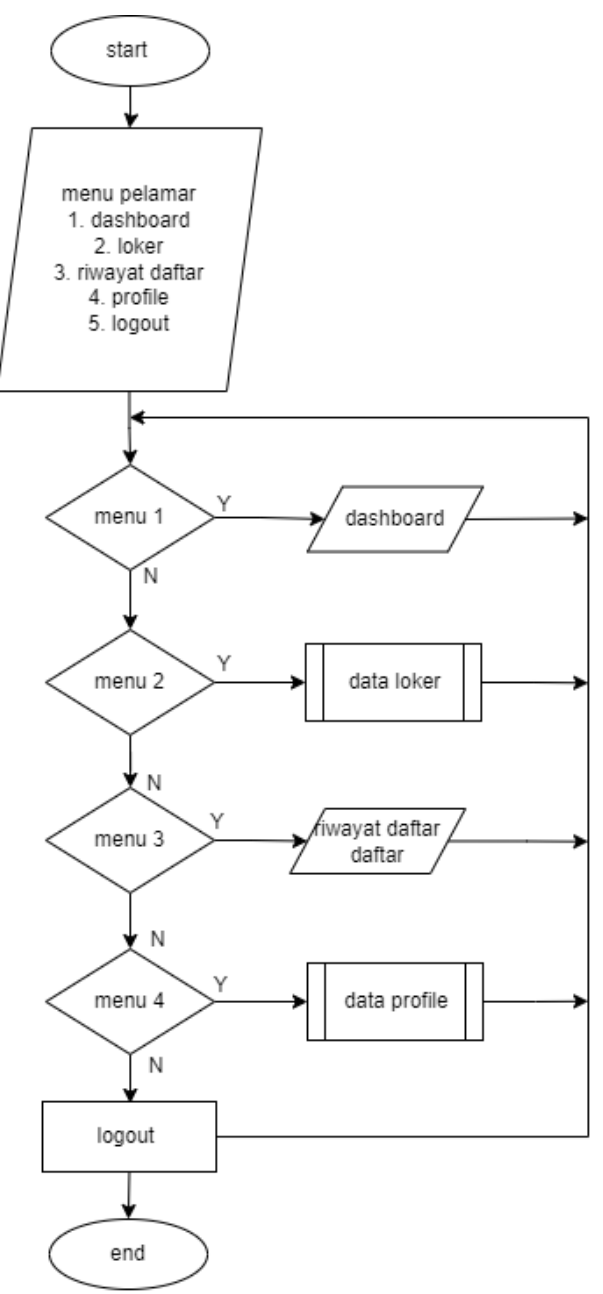

Gambar 3. 9 Flowchart halaman pelamar.

# 6. Flowchart Karyawan

Pada *flowchart* pelamar, proses pertama dimulai dari *login* ke aplikasi dengan memasukan email dan *password*, kemuadian pelamar dapat melihat semua loker yang tersedia dirumah sakit. Pelamar juga dapat melakukan *CURD* (*Create, Read, Update, Delet*) menginput data profile. Berikut adalah *flowchart* hak akses pelamar yang dapat dilihat pada gambar dibawah ini :

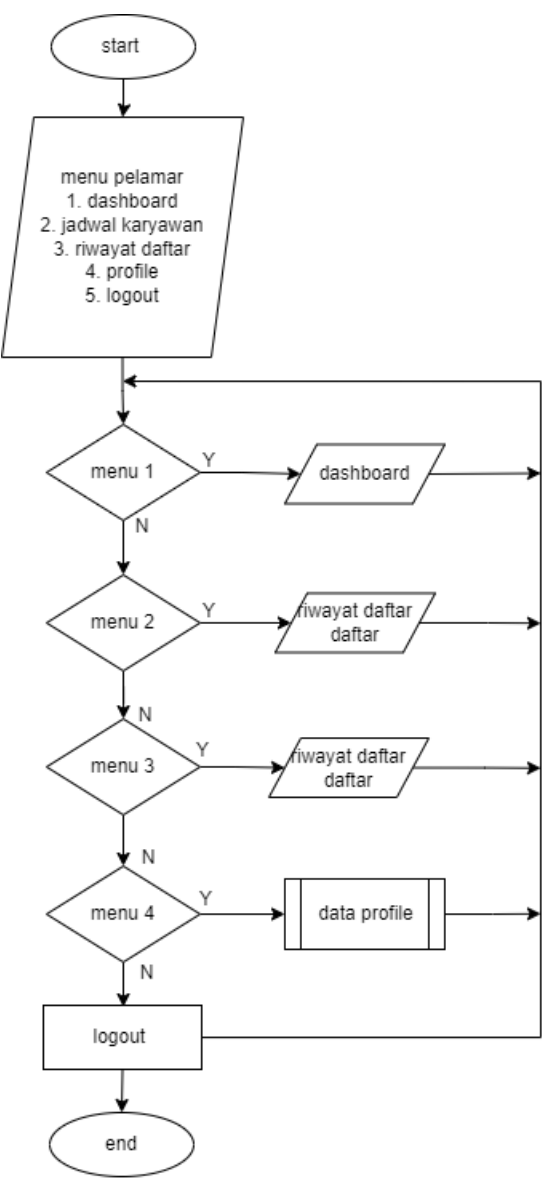

Gambar 3. 10 Flowchart halaman karyawan.

# 3.3.3 Rancangan Interface

Rancangan tampilan atau *interface* digunakan untuk mempermudah dalam membangun aplikasi. Berikut ini akan dijelaskan rancangan dari masing-masing layar yang akan ditampilkan dalam aplikasi ini.

# 1. Rancangan Tampilan Form login

*Form login* merupakan rancangan dari halaman *login* yang dapat diakses oleh *user* dengan memiliki level akses yang berbeda. Form *login* dapat dilihat pada gambar berikut.

|               | login                  |
|---------------|------------------------|
| email/usename | masukan username/email |
| password      | masukan password       |
|               | login                  |

Gambar 3. 11 Rancangan tampilan form login.

2. Rancangan Tampilan Menu Kepala HR

Tampilan pada admin memilki beberapa pilihan menu. Berikut Tampilan yang dimiliki oleh admin.

a. Tampilan dashboard kepala HR

Merupakan halaman utama kepala HR, halaman ini hanya dapat diakses oleh kepala HR. Berikut Tampilan *dashboard* yang dimiliki oleh kepala HR.

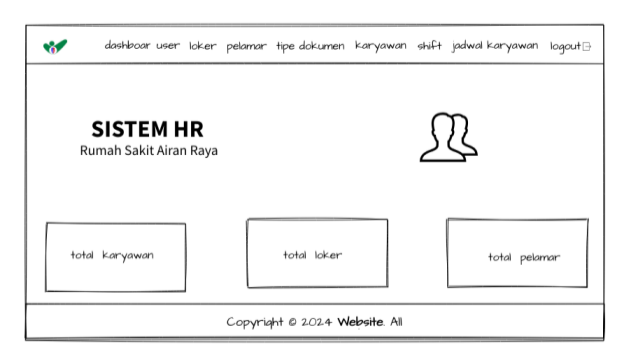

Gambar 3. 12 Rancangan tampilan dashbord.

b. Tampilan menu user

Tampilan menu user yang dapat diakses oleh kepala HR berfungsi untuk menampilkan data user selain itu kepala HR juga dapat melakukan CURD (*create, update, read, delete*). Tampilan menu user pada kepala HR dapat dilihat pada gambar berikut.

| *         | dashboar                     | d <u>user</u> loker pelamar | tipe dokumen ka | aryawan shif | it jadwal karyawa | n logout⊳ |  |
|-----------|------------------------------|-----------------------------|-----------------|--------------|-------------------|-----------|--|
| use<br>Da | <sup>USER</sup><br>Data User |                             |                 |              |                   |           |  |
| show      | 5 🔺 entries                  |                             |                 |              | + search :        | Tambah    |  |
| ≞↓        | Name                         | Email                       | Нр              | Level        | Photo             | Action    |  |
| 001       | Adam Smith                   | adamsmith@mail.com          | +91 98765 43210 | pelamar      | default.png       | <b>B</b>  |  |
| 002       | Edward James                 | edwardjames@mail.com        | +91 98765 43210 | pelamar      | default.png       | <b>B</b>  |  |
| 003       | Clara David                  | claradavid@mail.com         | +91 98765 43210 | pegawai      | default.png       | đ         |  |
| 004       | Jack Adam                    | jackadam@mail.com           | +91 98765 43210 | admin        | default.png       | <b>C</b>  |  |
|           |                              | Copyriah                    | t © 2024 Websi  | te. All      |                   |           |  |

Gambar 3. 13 Rancangan tampilan menu user.

c. Tampilan menu loker

Tampilan menu loker yang dapat diakses oleh kepala HR berfungsi untuk menampilkan data loker yang tersedia selain itu kepala HR juga dapat melakukan CURD (*create, update, read, delete*). Tampilan menu loker pada kepala HR dapat dilihat pada gambar berikut.

| *      | dashboard  | user <u>loker</u> pelamar tipe | e dokumen karyawan | shift jadwal karyav | van logout⊖ |  |  |
|--------|------------|--------------------------------|--------------------|---------------------|-------------|--|--|
| LOKE   | LOKER      |                                |                    |                     |             |  |  |
| Dat    | Data Loker |                                |                    |                     |             |  |  |
|        |            |                                |                    |                     | + Tambah    |  |  |
| show 5 | entries    |                                |                    | search :            |             |  |  |
| ≣↓     | Posisi     | Tanggal Buka                   | Tanggal Tutup      | Publish             | Action      |  |  |
| 001    | perawat    | 2024-07-01                     | 2024-07-22         | yes 🗸               | + Action    |  |  |
| 002    | farmasi    | 2024-07-01                     | 2024-07-25         | yes ~               | + Action    |  |  |
| 003    | dokter     | 2024-06-01                     | 2024-06-20         | no 🗸                | - Action    |  |  |
| 004    | gizi       | 2024-06-01                     | 2024-06-15         | yes ~               | - Action    |  |  |
|        |            | Copyright © 2                  | 2024 Website All   |                     |             |  |  |

Gambar 3. 14 Rancangan tampilan menu loker.

d. Tampilan menu pelamar

Tampilan menu pelamar yang dapat diakses oleh kepala HR berfungsi untuk menampilkan data daftar pelamar selain itu kepala HR juga dapat melihat detail pelamar. Tampilan menu pelamat pada kepala HR dapat dilihat pada gambar berikut.

| *          | dashboard               | user loker <u>pelamar</u> tipe | dokumen karyawan   | shift jadwal karyav | van logout⊝     |  |  |  |
|------------|-------------------------|--------------------------------|--------------------|---------------------|-----------------|--|--|--|
| PEL/<br>Da | PELAMAR<br>Data Pelamar |                                |                    |                     |                 |  |  |  |
| show       | entries                 |                                |                    | search :            | <b>+</b> Tambah |  |  |  |
| ≞↓         | Nama Pelamar            | NIK                            | Email              | No.Hp               | Action          |  |  |  |
| 001        | shinta                  | 180902302880002                | shinta@gmail.com   | 08228442821         | i               |  |  |  |
| 002        | vina                    | 1871104502770005               | vina@gmail.com     | 081276552430        | i               |  |  |  |
| 003        | diki                    | 1871102403990006               | dicki@gmail.com    | 08538663534330      | i               |  |  |  |
| 004        | bagas                   | 1860987725400001               | bagas@gmail.com    | 082351667890        | i               |  |  |  |
|            |                         | Copyright © 2                  | .02.4 Website. All |                     |                 |  |  |  |

Gambar 3. 15 Rancangan tampilan menu pelamar.

e. Tampilan menu tipe dokumen

Tampilan menu tipe dokumen yang dapat diakses oleh kepala HR berfungsi untuk menampilkan data tipe dokumen yang dibutuhkan selain itu kepala HR juga dapat melakukan CURD (*create, update, read, delete*). Tampilan menu tipe dokumen pada kepala HR dapat dilihat pada gambar berikut.

| 😽 dashboo                 | ard user loker pelamar <u>tipe dokumen</u> karyawar | n shift jadwal karyawan logout⊝ |  |  |  |  |
|---------------------------|-----------------------------------------------------|---------------------------------|--|--|--|--|
| TIPE DOKUMEN<br>Data Tipe | TIPE DOKUMEN<br>Data Tipe Dokumen                   |                                 |  |  |  |  |
| abaan 🔽 🏝 aastalaa        |                                                     | + Tambah                        |  |  |  |  |
| show s entries            | Tine Dokumen                                        | search :                        |  |  |  |  |
| 001                       | КТР                                                 |                                 |  |  |  |  |
| 002                       | STR                                                 |                                 |  |  |  |  |
| 003                       | BTCLS                                               |                                 |  |  |  |  |
| 004                       | BPJS                                                |                                 |  |  |  |  |
|                           | Copyright © 2024 Website. All                       |                                 |  |  |  |  |

Gambar 3. 16 Rancangan tampilan menu tipe dokumen.

f. Tampilan menu karyawan

Tampilan menu karyawan yang dapat diakses oleh kepala HR berfungsi untuk menampilkan list data karyawan selain itu kepala HR juga dapat melakukan CURD (*create, update, read, delete*). Tampilan menu karyawan pada kepala HR dapat dilihat pada gambar berikut.

| *   | daehboard user loker pelamar tipe dokumen <u>karyawan</u> ehift jadwal karyawan logout⊝<br>KARYAWAN<br>List Karyawan |                 |    |           |          |                  |             |                |
|-----|----------------------------------------------------------------------------------------------------|-----------------|----|-----------|----------|------------------|-------------|----------------|
| sho | show 5 * entries search :                                                                                            |                 |    |           |          |                  |             | + Tambah       |
| 1ŝ  | Nama                                                                                                    | NIK             | JK | Status    | Agama    | Tanggal<br>Lahir | No.Hp       | Action         |
| 001 | shita                                                                                                    | 187110340599001 | p  | menikah   | islam    | 1999-10-23       | 08127612345 |                |
| 002 | vina                                                                                                    | 01 : 30 : 00    | р  | lajang    | islam    | 1998-11-01       | 08221654289 | <b>2 :</b> • • |
| 003 | bagas                                                                                                    | 19:30:00        | L  | lajang    | islam    | 2000-01-01       | 08528763540 | <b>2 1 8</b> 8 |
| 004 | diki                                                                                                    | 07 : 30 : 00    | р  | lajang    | islam    | 1999-05-04       | 08967162390 | 6 6 6 6        |
|     |                                                                                                    |                 | (  | Copyright | © 2.02.4 | Website. All     |             |                |

Gambar 3. 17 Rancangan tampilan menu karyawan.

g. Tampilan menu shift

Tampilan menu shift yang dapat diakses oleh kepala HR berfungsi untuk menampilkan *list shift* selain itu kepala HR juga dapat melakukan CURD (*create, update, read, delete*). Tampilan menu *shift* pada kepala HR dapat dilihat pada gambar berikut.

| SHIFT<br>Shif | doshboard user loker pelanar tipe dokumen karyawan ±b£t jedwal karyawan lagaut     SHIFT     Shift List |                |                   |          |  |  |  |
|---------------|----------------------------------------------------------------------------------------------------|----------------|-------------------|----------|--|--|--|
| show 5        | entries                                                                                                 |                |                   | search : |  |  |  |
| ≞↓            | Name Shift                                                                                              | Start Time     | End Time          | Action   |  |  |  |
| 001           | pagi                                                                                                    | 07:30:00       | 01 : 30 : 00      |          |  |  |  |
| 002           | sore                                                                                                    | 01 : 30 : 00   | 19 : 30 : 00      | 6 📖      |  |  |  |
| 003           | malam                                                                                                   | 19:30:00       | 07:30:00          |          |  |  |  |
| 004           | pagi - sore                                                                                             | 07:30:00       | 19:30:00          |          |  |  |  |
|               |                                                                                                    | Copyright © 20 | 02.4 Website. All |          |  |  |  |

Gambar 3. 18 Rancangan tampilan menu shift.

h. Tampilan jadwal kerja

Tampilan menu jadwal kerja yang dapat diakses oleh kepala HR berfungsi untuk menampilkan *list* jadwal karwayan selain itu kepala HR juga dapat melakukan CURD (*create, update, read, delete*). Tampilan menu jadwal karwayan pada kepala HR dapat dilihat pada gambar berikut.

| <sub>как</sub><br>Ја                                                                            | yawan shift<br>dwal Kary | awan  |            |        |        |  |
|-------------------------------------------------------------------------------------------------|--------------------------|-------|------------|--------|--------|--|
| Tambał      Tin Nama karyawan ~ ] mn/dd/yyyy G mn/dd/yyyy G Fitter Reset  how S Tentes Search : |                          |       |            |        |        |  |
|                                                                                                 | Nama Karyawan            | Shift | Tanggal    | Hari   | Action |  |
| 001                                                                                             | shinta                   | pagi  | 2024-07-01 | senin  |        |  |
|                                                                                                 |                          |       |            | selasa | 68 💼   |  |
| 002                                                                                             | vina                     | pagi  | 2024-07-02 |        |        |  |
| 002                                                                                             | vina<br>diki             | pagi  | 2024-07-02 | rabu   |        |  |

Gambar 3. 19 Rancangan tampilan jadwal karwayan.

# 3. Rancangan Tampilan Menu Admin HR

Tampilan pada admin memilki beberapa pilihan menu. Berikut Tampilan yang dimiliki oleh admin.

a. Tampilan dashboard admin HR

Merupakan halaman utama admin HR, halaman ini hanya dapat diakses oleh admin HR. Berikut Tampilan *dashboard* yang dimiliki oleh admin HR.

| SISTEM HR<br>Rumah Sakit Airan Raya |                               |                               |                             |                                     |                    |                                         |   |
|-------------------------------------|-------------------------------|-------------------------------|-----------------------------|-------------------------------------|--------------------|-----------------------------------------|---|
| j <u>adwal kerja</u>                |                               |                               |                             |                                     |                    |                                         |   |
|                                     |                               |                               |                             |                                     |                    |                                         |   |
| April 20:                           | 2.4                           |                               |                             |                                     |                    | <                                       | > |
| Aorii 2.0:<br>SUN                   | 2.4<br>MON                    | тия                           | WED                         | тни                                 | FRI                | <b>с</b><br>sAт                         | > |
| April 20:<br>SUN                    | 2.4<br>MON                    | TUE.                          | WED 2.                      | тни                                 | FRI<br>+           | <b>с</b><br>54т                         | > |
| April 20:<br>SUN<br>6               | 2.4<br>MCN<br>7               | TUR<br>I<br>O                 | WED<br>2.<br>9              | THU<br>3<br>IO                      | FRI<br>+<br>I      | <b>с</b><br>SAт<br>5<br>12.             | > |
| Aorii 2.0:<br>SUN<br>G              | 2.4<br>MON<br>7<br>. 14       | TUE<br>I<br>B<br>B            | WED<br>2.<br>9<br>Ke        | т <b>ни</b><br>з<br>Ю<br>г7         | FR1<br>4<br>10     | <b>¢</b><br>SAT<br>5<br>12.<br>19       | > |
| April 2.0:<br>SUN<br>G<br>13<br>2.0 | 2.4<br>MON<br>7<br>. 14<br>2/ | ти <b>с</b><br>।<br>15<br>22- | WED<br>2.<br>9<br>16<br>2.3 | т <b>ни</b><br>3<br>10<br>17<br>2.4 | FR<br>4<br>1<br>25 | <b>\$</b><br>SAT<br>5<br>12<br>19<br>26 | > |

Gambar 3. 20 Rancangan tampilan dashboard admin HR.

b. Tampilan menu loker

Tampilan menu loker yang dapat diakses oleh admin HR berfungsi untuk menampilkan data loker yang tersedia selain itu admin HR juga dapat melakukan CURD (*create, update, read, delete*). Tampilan menu loker pada admin HR dapat dilihat pada gambar berikut.

| **     | dashlooard <u>loke</u> | <u>er</u> pelamar tipe dokumen | jadwal karyawan   | riyawat pendaftaran | profile logout 🗈 |
|--------|------------------------|--------------------------------|-------------------|---------------------|------------------|
| LOKE   | R                      |                                |                   |                     |                  |
| Dat    | ta Loker               |                                |                   |                     |                  |
|        |                        |                                |                   |                     | + Tambah         |
| show 5 | entries                |                                |                   | search :            | )                |
| ≣↓     | Posisi                 | Tanggal Buka                   | Tanggal Tutup     | Publish             | Action           |
| 001    | perawat                | 2024-07-01                     | 2024-07-22        | yes ~               | - Action         |
| 002    | farmasi                | 2024-07-01                     | 2024-07-25        | yes ~               | 🗣 Action         |
| 003    | dokter                 | 2024-06-01                     | 2024-06-20        | no                  | - Action         |
| 004    | gizi                   | 2024-06-01                     | 2024-06-15        | yes ~               | - Action         |
|        |                        | Copyright © 2                  | 2024 Website. All |                     |                  |

Gambar 3. 21 Rancangan tampilan menu loker.

c. Tampilan menu pelamar

Tampilan menu pelamar yang dapat diakses oleh admin HR berfungsi untuk menampilkan data daftar pelamar selain itu admin HR juga dapat melihat detail pelamar. Tampilan menu pelamat pada admin HR dapat dilihat pada gambar berikut.

| <b>پر</b>    | deathcoard loker <u>Relazza</u> : the dokumen jadwol karyawan riwayat pendaftaran profile logaut⊖<br>PELAMAR |                  |                    |                |          |  |  |
|--------------|----------------------------------------------------------------------------------------------------|------------------|--------------------|----------------|----------|--|--|
| Data Pelamar |                                                                                                    |                  |                    |                |          |  |  |
| show         | entries                                                                                                    |                  |                    | search :       | - Tambah |  |  |
| ≞↓           | Nama Pelamar                                                                                                 | NIK              | Email              | No.Hp          | Action   |  |  |
| 001          | shinta                                                                                                    | 180902302880002  | shinta@gmail.com   | 08228442821    | i        |  |  |
| 002          | vina                                                                                                    | 1871104502770005 | vina@gmail.com     | 081276552430   | i        |  |  |
| 003          | diki                                                                                                    | 1871102403990006 | dicki@gmail.com    | 08538663534330 | i        |  |  |
| 004          | bagas                                                                                                    | 1860987725400001 | bagas@gmail.com    | 082351667890   | i        |  |  |
|              |                                                                                                    | Copyright © 2    | .02.4 Website. All |                |          |  |  |

Gambar 3. 22 Rancangan tampilan menu pelamar.

d. Tampilan menu tipe dokumen

Tampilan menu tipe dokumen yang dapat diakses oleh admin HR berfungsi untuk menampilkan data tipe dokumen yang dibutuhkan selain itu admin HR juga dapat melakukan CURD (*create, update, read, delete*). Tampilan menu tipe dokumen pada admin HR dapat dilihat pada gambar berikut.

| 💔 dashl               | ocard loker pelamar <u>tipe dokumen</u> jadwal karyawan riv | vayat pendaftaran profile logout⊖ |
|-----------------------|-------------------------------------------------------------|-----------------------------------|
| TIPE DOKUN<br>Data Ti | <sup>ien</sup><br><b>pe Dokumen</b>                         |                                   |
| show 5 🔺 en           | tries                                                       | + Tambah                          |
| ≣↓                    | Tipe Dokumen                                                | Action                            |
| 001                   | KTP                                                         |                                   |
| 002                   | STR                                                         |                                   |
| 003                   | BTCLS                                                       |                                   |
| 004                   | BPJS                                                        |                                   |
|                       | Copyright © 2.02.4 Website. All                             |                                   |

Gambar 3. 23 Rancangan tampilan menu tipe dokumen.

e. Tampilan menu jadwal karyawan

Tampilan menu jadwal kerja yang dapat diakses oleh admin HR berfungsi untuk menampilkan *list* jadwal karwayan selain itu kepala HR juga dapat melakukan CURD (*create, update, read, delete*). Tampilan menu jadwal karwayan pada admin HR dapat dilihat pada gambar berikut.

| *                                 | to dottisoard loker pelamar tipe dokumen j <u>ädwal kanyawan</u> riwayat pendaftaran Profile logout⊖ |                 |                      |        |          |
|-----------------------------------|----------------------------------------------------------------------------------------------------|-----------------|----------------------|--------|----------|
| karyawan shift<br>Jadwal Karyawan |                                                                                                    |                 |                      |        |          |
| Pilih Nam                         | a karyawan 👻 mm/c                                                                                    | id/yyyy a mm/dd | llyyyy a Filter      | Reset  | + Tambah |
|                                   | Nama Karyawan                                                                                        | Shift           | Tanggal              | Hari   | Action   |
| 001                               | shinta                                                                                               | pagi            | 2024-07-01           | senin  |          |
| 002                               | vina                                                                                                 | pagi            | 2024-07-02           | selasa |          |
| 003                               | diki                                                                                                 | pagi            | 2024-07-03           | rabu   |          |
| 004                               | bagas                                                                                                | pagi            | 2024-07-04           | kamis  |          |
|                                   |                                                                                                    | Copyrie         | aht © 2.02.4 Websiti | e. All |          |

Gambar 3. 24 Rancangan tampilan menu jadwal karyawan.

f. Tampilan menu profile

Tampilan menu profile yang dapat diakses oleh admin HR berfungsi untuk menampilkan dan mengelola data profile yang sesuai dan *update* selain itu admin HR juga dapat melakukan CURD (*create, update, read, delete*). Tampilan menu profile pada admin HR dapat dilihat pada gambar berikut.

| Data User                                                                                                    |                                    |                |           |           |       |
|----------------------------------------------------------------------------------------------------|------------------------------------|----------------|-----------|-----------|-------|
|                                                                                                    | Detai Profil                       | Pelamar        |           |           |       |
|                                                                                                    |                                    |                |           |           |       |
|                                                                                                    | Choose file                        | Browse         |           |           |       |
|                                                                                                    | Update                             | Fato           |           |           |       |
| Data Diri                                                                                                    |                                    |                |           |           |       |
| Name Pelamar                                                                                                    |                                    | Email          |           |           |       |
| Your Name                                                                                                    |                                    | Email          |           |           |       |
| NIK                                                                                                    |                                    | No. Ho         |           |           |       |
| NIK                                                                                                    |                                    | Phone          |           |           |       |
| Jenis Kelamin                                                                                                    |                                    | TTL            |           |           |       |
| Jenis Kelamin                                                                                                    |                                    | yyyy/mmidd     |           |           |       |
| Pendidikan<br>Tambah Pendidikan                                                                                                    |                                    | Tanggal        | Tahun     | IPK       | Aksi  |
| No Tempat Jenj                                                                                                    | ang No Ijasah                      |                |           |           | 6     |
| No Tempat Jenj<br>001 Pengalaman<br>Tambah Pengalaman                                                                                                    | ang Noljasah                       |                |           |           | L8    |
| No         Tempat         Jeng           001         Pengalaman         Tambah Pengalaman           Tambah Pengalaman         Alama           No         Tempat         Alama           001 | ang Noljasah<br>at Kerja No Telp J | abatan Tahun I | Mulai Tah | un Selesa |       |
| No Tempat Jeng<br>Ogi Jeng<br>Tambah Pengalaman<br>No Tempat Alam<br>Ogi Dokumen<br>Tambah Dokumen                                                                                          | ang Noljasah<br>at Kerja No Telp J | abatan Tahun I | Mulai Tah | un Selesa | i Aks |

Gambar 3. 25 Rancangan tampilan menu profile.

# 4. Rancangan Tampilan Menu Karyawan

Tampilan pada karyawan memilki beberapa pilihan menu. Berikut Tampilan yang dimiliki oleh karaywan.

a. Tampilan dashboard karyawan

Merupakan halaman utama karyawan, halaman ini hanya dapat diakses oleh karyawan. Berikut Tampilan *dashboard* yang dimiliki oleh karyawan.

| *         |                                  | dashboar             | jadwal kerja | riwayat pendaftara | profile | logout 🖯          |
|-----------|----------------------------------|----------------------|--------------|--------------------|---------|-------------------|
| R         | <b>SISTEM</b><br>umah Sakit Aira | <b>HR</b><br>an Raya |              | ſ                  | 2       |                   |
|           |                                  |                      | jadwal ker   | <u>ja</u>          |         |                   |
| April 202 | 4                                |                      |              |                    |         | $\langle \rangle$ |
| suN       | MON                              | TUE                  | WED          | THU 1-7            | ù l     | SAT               |
|           |                                  | 1                    | 2.           | 3                  | +       | 5                 |
| 6         | 7                                | 8                    | 9            | 10 1               |         | 12-               |
| 13        | . 14                             | 15                   | Ko           | 17                 | 3       | 19                |
| 2.0       | 24                               | 2-2-                 | 2.3          | 2.4 2              | 5       | 2.6               |
| 2.7       | 2-8                              | 2.9                  | 30           | 31                 |         |                   |
|           |                                  | Copyriq              | nt © 2024 We | bsite. All         |         |                   |

Gambar 3. 26 Rancangan tampilan menu profile.

b. Tampilan menu jadwal karyawan

Tampilan menu jadwal kerja yang dapat diakses oleh karyawan berfungsi untuk menampilkan informasi *list* jadwal karwayan yang dapat di filter setiap bulannya. Tampilan menu jadwal karwayan pada karyawan dapat dilihat pada gambar berikut.

| *                                 |                | dash   | board j <u>adwal Karyawa</u> | an riwayat penda | ftaran profile logout⊕ |
|-----------------------------------|----------------|--------|------------------------------|------------------|------------------------|
| KARYAWAN SHIFT<br>Jadwal Karyawan |                |        |                              |                  |                        |
| mm/dd/y                           | yyy mm/dd/yyyy | Filter | Reset                        | se               | arch :                 |
| ≞↓                                | Nama Karyawan  | Shift  | Tanggal                      | Hari             | Action                 |
| 001                               | shinta         | pagi   | 2024-07-01                   | senin            |                        |
| 002                               | vina           | pagi   | 2024-07-02                   | selasa           |                        |
| 003                               | diki           | pagi   | 2024-07-03                   | rabu             |                        |
| 004                               | bagas          | pagi   | 2024-07-04                   | kamis            |                        |
|                                   |                | Copyri | ght © 2.02.+ Websit          | e. All           |                        |

Gambar 3. 27 Rancangan tampilan menu jadwal karyawan.

c. Tampilan menu riwayat pendaftaran

Tampilan menu riwayat yang dapat diakses oleh karyawan berfungsi untuk menampilkan informasi data riwayat lamaran yang pernah di lamar oleh user. Tampilan menu riwayat pada karyawan dapat dilihat pada gambar berikut.

| *                              | dashboard | loker | riwayat pendaftaran | profile | logout |
|--------------------------------|-----------|-------|---------------------|---------|--------|
| RIWAYAT                        |           |       |                     |         |        |
| Riwayat Lan                    | naran     |       |                     |         |        |
|                                |           |       |                     |         |        |
| ← Kembaii                      |           |       |                     |         |        |
|                                |           |       |                     |         |        |
|                                |           |       |                     |         |        |
|                                |           |       |                     |         |        |
|                                |           |       |                     |         |        |
|                                |           |       |                     |         |        |
| Perwat                         |           |       |                     |         |        |
| Perwat<br>22 juli2024          |           |       |                     |         |        |
| Perwat<br>22 juli2024          |           |       |                     |         |        |
| Perwat<br>22 juli2024<br>Lolos |           |       |                     |         |        |

Gambar 3. 28 Rancangan tampilan menu riwayat pendaftaran.

d. Tampilan menu profile

Tampilan menu profile yang dapat diakses oleh karyawan berfungsi untuk menampilkan dan mengelola data profile yang sesuai dan *update* selain itu karyawan juga dapat melakukan CURD (*create, update, read, delete*). Tampilan menu profile pada karyawan dapat dilihat pada gambar berikut.

| *                                                       | dooriacand jodwoi karyawan riwayat pendaFtaran <u>ProFile</u> logaut⊖ |
|---------------------------------------------------------|-----------------------------------------------------------------------|
| POFILE / DETAIL                                         |                                                                       |
| Data User                                               |                                                                       |
|                                                         | Detai Profil Pelamar                                                  |
|                                                         | <u>24</u>                                                             |
|                                                         | Choose files   Browse                                                 |
| Data Diri                                               | aport de                                                              |
| Name Pelamar                                            | Email                                                                 |
| Your Name                                               | Email                                                                 |
| NIK                                                     | No. Ho                                                                |
| NIK                                                     | Phane                                                                 |
| Jenis Kelamin                                           | TTL                                                                   |
| Jenis Kelamin                                           | pyyytimm/dd                                                           |
| Pendidikan<br>Tambah Pendidikan<br>No Tempat Jen<br>001 | ang Notjasah Tanggal Tahun IPK Aksi<br>(7                             |
| Pengalaman<br>Tambah Pengalaman                         |                                                                       |
| No Tempat Alam                                          | t Kerja No Telp Jabatan Tahun Mulai Tahun Selesai Aksi                |
| Dokumen<br>Tambah Dokumen                               |                                                                       |
| No Tipe D<br>001                                        | kumen File Aksi                                                       |
|                                                         | Copyright @ 2024 Website Al                                           |

Gambar 3. 29 Rancangan tampilan menu profile.

5. Rancangan tampilan Menu Pelamar

Tampilan pada user pelamar memilki beberapa pilihan menu. Berikut Tampilan yang dimiliki oleh pelamar.

a. Tampilan dashboard pelamar

Merupakan halaman utama pelamar, halaman ini dapat diakses oleh pelamar atau calon pelamar yang telah memiliki akun. Berikut Tampilan *dashboard* yang dimiliki oleh pelamar.

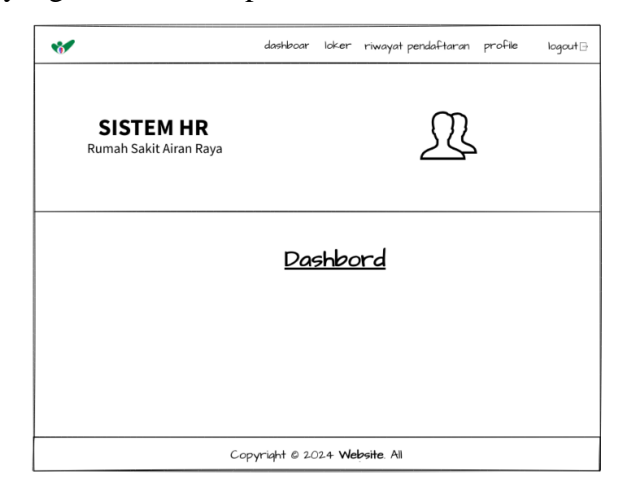

Gambar 3. 30 Rancangan tampilan halaman dashboard.

b. Tampilan menu loker

Tampilan menu loker yang dapat diakses oleh pelamar berfungsi untuk menampilkan informasi data lowongan yang tersedia selain itu pelamar juga dapat melihat detail syarat dan kebutuhan yang di perlukan. Tampilan menu loker pada pelamar dapat dilihat pada gambar berikut.

| *                                                                                      | dashboard          | <u>loker</u>   | riwayat pendaftaran | profile | logout⊡ |
|----------------------------------------------------------------------------------------|--------------------|----------------|---------------------|---------|---------|
| LOKER<br>list lowongan                                                                 |                    |                |                     |         |         |
| ← Kembali                                                                              |                    |                |                     |         |         |
|                                                                                        |                    |                |                     |         |         |
| Perwat<br>pria/wanita.<br>memiliki pengalaman min. 2th.<br>Tanggal Tutup : 22 juli2024 |                    |                |                     |         |         |
| Detail                                                                                 | )<br>opyright © 20 | 02.4 <b>We</b> | bsite. All          |         |         |

Gambar 3. 31 Rancangan tampilan menu loker.

c. Tampilan menu riwayat pendaftaran

Tampilan menu riwayat yang dapat diakses oleh pelamar berfungsi untuk menampilkan informasi data riwayat lamaran yang pernah di lamar oleh user. Tampilan menu riwayat pada pelamar dapat dilihat pada gambar berikut.

| 1                        | dashboard | loker | riwayat pendaftaran | profile | logout⊡ |
|--------------------------|-----------|-------|---------------------|---------|---------|
| RIWAYAT<br>Riwayat Lamai | ran       |       |                     |         |         |
| ← Kemizali               |           |       |                     |         |         |
|                          |           |       |                     |         |         |
| Perwat<br>22 juli2024    |           |       |                     |         |         |

Gambar 3. 32 Rancangan tampilan menu riwayat pendaftaran.

d. Tampilan menu profile

Tampilan menu profile yang dapat diakses oleh pelamar berfungsi untuk menampilkan dan mengelola data profile yang sesuai dan *update* selain itu pelamar juga dapat melakukan CURD (*create, update, read, delete*). Tampilan menu profile pada karyawan dapat dilihat pada gambar berikut.

|                                                                                                    |                                         | daethboa                  | nd loker riwa            | jat perda£tar               | ran <u>Profile</u> | logaut            |
|----------------------------------------------------------------------------------------------------|-----------------------------------------|---------------------------|--------------------------|-----------------------------|--------------------|-------------------|
| POFILE / DETAIL                                                                                                    |                                         |                           |                          |                             |                    |                   |
| Data User                                                                                                    |                                         |                           |                          |                             |                    |                   |
|                                                                                                    |                                         | Detai Profil              | Pelamar                  |                             |                    |                   |
|                                                                                                    |                                         | <u>.</u>                  |                          |                             |                    |                   |
|                                                                                                    |                                         | Choose files              | Browse                   |                             |                    |                   |
|                                                                                                    |                                         | Update F                  | oto                      |                             |                    |                   |
| Data Diri                                                                                                    |                                         |                           |                          |                             |                    |                   |
| Name Pelamar                                                                                                    |                                         |                           | Email                    |                             |                    |                   |
| Your Name                                                                                                    |                                         |                           | Email                    |                             |                    |                   |
| NIK                                                                                                    |                                         |                           | No. Ho                   |                             |                    |                   |
| NIK                                                                                                    |                                         |                           | Phone                    |                             |                    |                   |
| Jenis Kelamin                                                                                                    |                                         |                           | TTL                      |                             |                    |                   |
| penis kelanin                                                                                                    |                                         |                           | baaking and              |                             |                    |                   |
| Pendidikan                                                                                                    | n                                       |                           |                          |                             |                    |                   |
| No Tempat                                                                                                    | Jenjang                                 | No Ijasah                 | Tanggal                  | Tahun                       | IPK                | Aksi<br>2         |
| No Tempat<br>001<br>Pengalaman                                                                                                    | Jenjang                                 | No ijasah                 | Tanggal                  | Tahun                       | IPK                | Aksi<br>2         |
| No Tempat<br>001<br>Pengalaman<br>Tambah Pengalaman                                                                                          | Jenjang                                 | No Ijasah                 | Tanggal                  | Tahun                       | IРК                | Aksi<br>2*        |
| Verhoan Pendidika<br>No Tempat<br>Oo1<br>Pengalaman<br>Tambah Pengalama<br>No Tempat<br>Oo1                                                  | Jenjang<br>Alamat Kerja                 | No ijasah<br>a No Telp Ja | Tanggal<br>batan Tahun   | Tahun<br>Mulai Tahi         | IPK<br>un Selesai  | Aksi<br>Aksi      |
| No Tempat<br>OCI<br>Pengalaman<br>Tambah Pengalaman<br>No Tempat<br>OCI<br>Dokumen<br>Tambah Dokumen                                         | Jenjang<br>n<br>Alamat Kerja            | No ijasah<br>a No Telp Ja | Tanggal<br>batan Tahun   | Tahun<br>Mulai Tah          | IPK<br>un Selesai  | Aksi<br>Aksi      |
| No Tempat<br>Oct Pengalaman<br>Tambah Pengalaman<br>No Tempat<br>Oct Dokumen<br>Tambah Dokumen<br>No Oct Oct Oct Oct Oct Oct Oct Oct Oct Oct | Jenjang<br>Alamat Kerja<br>Tipe Dokumer | Noijasah<br>a NoTelp Ja   | Tanggal<br>bətan Tahun i | Tahun<br>Mulai Tahi<br>File | IPK<br>un Selesai  | Aksi<br>Aksi<br>Z |

Gambar 3. 33 Rancangan tampilan menu profile.

# 3.3.4 Pengujian Sistem

Tahap pengujian sistem dilakukan bertujuan untuk memastikan apakah "Rancang Bangun Sistem Informasi Informasi Kepegawaian Rumah Sakit Airan Raya Berbasis Web Menggunkan *Framework Codeigniter*" dapat dijalankan dengan semestinya. Pengujian sistem dilakukan menggunakan metode *black box testing*. Pengujian yang dilakukan oleh *black box testing* dilakukan dengan cara mengamati hasil dari eksekusi melalui data uji kemudian memeriksa fungsionalitas yang dimiliki oleh program tersebut. Pengujian *black box testing* dilakukang tanpa mengetahui bagaimana proses kode program yang dibuat, hanya mengetahui proses *input* dan *output* yang dihasilkan oleh sistem tersebut yang nantinya akan menghasilkan kesimpulan apakah sistem yang telah dibuat dapat berjalan dengan semestinya atau tidak.

#### 3.3.4.1 Hal-hal yang diujikan

Hal – hal yang diujikan dalam pengujian "Rancang Bangun Sistem Informasi Informasi Kepegawaian Rumah Sakit Airan Raya Berbasis Web Menggunkan *Framework Codeigniter*" adalah sebagai berikut ini :

1. Kesahalan *fungsional* 

Pada pengujian *fungsional* ini dilakukan untuk memastikan apakah semua fungsi berjalan dengan baik sesui dengan anlisis dan perancangan yang diinginkan.

2. Kesalahan *interface* 

Pada pengujian *interface* ini dilakukan pada tampilan web. Setiap menu – menu yang ada dilakukan pengecekan untuk dipastikan kesesuaian fungsi dan *field* dengan data yang ditampilkan, serta untuk memastikan bahwa tidak ada kesalahan pada tampilan dan kinerjanya.

3. Kesalahan *database* 

Pada pengujian database ini dilakukan untuk memastikan data ada pada *databse*.

# 3.3.4.2 Hasil Pengujian

Berdasarkan hasil pengujian aplikasi ayng dilakukan mengnakn *Black Box texting*, maka dapat disimpulkan sebagai berikut

1. Kesalahan *fungsional* 

Setelah dilakukan pengujian pada "Rancang Bangun Sistem Informasi Informasi Kepegawaian Rumah Sakit Airan Raya Berbasis Web Menggunkan *Framework Codeigniter*" secara fungsional tidak ditemukan kesalahan, semua form dapat berjalan dengan baik sesuai dengan fungsinya.

2. Kesalahan *interface* 

Setalah dilakukan pengujian pada "Rancang Bangun Sistem Informasi Informasi Kepegawaian Rumah Sakit Airan Raya Berbasis Web Menggunkan *Framework Codeigniter*" secara keseluruhan, hasilnya tidak ditemukan kesalahan interface program.

3. Kesalahan *database* 

Pengujian ini dilakukan dengan mengecek data pada database. Secara keseluruhan tidak ditemukan kesalahan struktur data pada "Rancang Bangun Sistem Informasi Informasi Kepegawaian Rumah Sakit Airan Raya Berbasis Web Menggunkan *Framework Codeigniter*".

| No | Proses Uji                                                                                                    | Hasil                                               | Keterangan |
|----|----------------------------------------------------------------------------------------------------|-----------------------------------------------------|------------|
| 1. | Mark in Alan Adal<br>International Adam Adal<br>International<br>International<br>International<br>International<br>International<br>International | Menunjukan halaman login                            | Benar      |
| 2  | Masukan email dan<br>password benar                                                                                                    | Dapat masuk kehalaman<br>dashboard sesuai hak akses | Benar      |
| 3  | Input email benar,<br>password salah                                                                                                    | Info pesan kesalahan                                | Benar      |
| 4  | Input email salah, password benar                                                                                                    | Info pesan kesalahan                                | Benar      |
| 5  | Input email dan<br>password<br>belum daftar                                                                                                    | Info akun tidak ditemukan                           | Benar      |

Tabel 3. 1 Pengujian Fungsional form login

| No  | Proses Uji                                            | Hasil                                                           | Keterangan |
|-----|-------------------------------------------------------|-----------------------------------------------------------------|------------|
| 1   | ADDE DES DE LES TIMME REN DE LE DECLE D AND THE DE LE | Menunjukan halaman<br>dashboard kepala HR                       | Benar      |
| 2.  | Pengolahan data user                                  | Data user sesuai dengan<br>level akses yang sudah<br>ditentukan | Benar      |
| 3.  | Input data loker                                      | Info data loker                                                 | Benar      |
| 4.  | Halaman pelamar                                       | Info data pelamar                                               | Benar      |
| 5.  | Input tipe dokumen                                    | Info tipe dokumen                                               | Benar      |
| 6.  | Halaman karyawan                                      | Info data karyawan                                              | Benar      |
| 7.  | Input data shift                                      | Info data shift                                                 | Benar      |
| 8.  | Input jadwal karyawan                                 | Info jadwal karyawan                                            | Benar      |
| 9.  | Input izin                                            | Info izin                                                       | Benar      |
| 10. | Pengolahan laporan                                    | Lihat /cetak laporan                                            |            |

| Tabel 3. 2 Pengujian <i>fungsional</i> menu kepala HR |
|-------------------------------------------------------|
|                                                       |

| No  | Proses Uji                                                                                                    | Hasil                                    | Keterangan |
|-----|----------------------------------------------------------------------------------------------------|------------------------------------------|------------|
| 1   | Deter on fair folders basis below is two folders of a get<br>Sistem HR<br>We want and the folders<br>JADWAL KEEJA<br>AQUITE 2014 | Menunjukan halaman<br>dashboard staff HR | Benar      |
| 2.  | Halaman loker                                                                                                    | Info data loker                          | Benar      |
| 3.  | Halaman pelamar                                                                                                    | Dapat melakukan seleksi<br>data lamaran  | Benar      |
| 4.  | Halaman tipe dokumen                                                                                                    | Info tipe dokumen                        | Benar      |
| 5.  | Halaman karyawan                                                                                                    | Info data karyawan                       | Benar      |
| 6.  | Halaman jadwal<br>karyawan                                                                                                    | Info jadwal karyawan                     | Benar      |
| 7.  | Halaman izin                                                                                                    | Info izin                                | Benar      |
| 8   | Halaman laporan                                                                                                    | Lihat /cetak laporan                     | Benar      |
| 9.  | Halaman riwayat<br>pendaftaran                                                                                                   | Info data riwayat pendaftaran            | Benar      |
| 10. | Pengolahan data profile                                                                                                    | Info data profile                        | Benar      |

| Tabel | 3.3 | Pengu | iian i | fungsion | <i>al</i> menu | i staff HR |
|-------|-----|-------|--------|----------|----------------|------------|
| 1     |     |       | J      |          |                |            |

# Tabel 3. 4 Pengujian fungsional menu karyawan

| No | Proses Uji                     | Hasil                                    | Keterangan |
|----|--------------------------------|------------------------------------------|------------|
| 1  |                                | Menunjukan halaman<br>dashboard karyawan | Benar      |
| 2. | Halaman Jadwal<br>Karyawan     | Info jadwal kerja                        | Benar      |
| 3. | Halaman riwayat<br>penadfatran | Info riwayat lamaran                     | Benar      |
| 5. | Pengolahan data profile        | Info data profile                        | Benar      |

| No | Proses Uji                                                      | Hasil                                   | Keterangan |
|----|-----------------------------------------------------------------|-----------------------------------------|------------|
| 1  | State HR<br>State HR<br>State HR<br>JADWAL KRJA<br>ADUSTUS 2024 | Menunjukan halaman<br>dashboard pelamar | Benar      |
| 2. | Halaman loker                                                   | Dapat melakukan apply loker             | Benar      |
| 3. | Halaman riwayat<br>penadfatran                                  | Info riwayat proses lamaran             | Benar      |
| 4. | Pengolahan data profile                                         | Info data profile                       | Benar      |

Tabel 3. 5 Pengujian fungsional menu pelamar